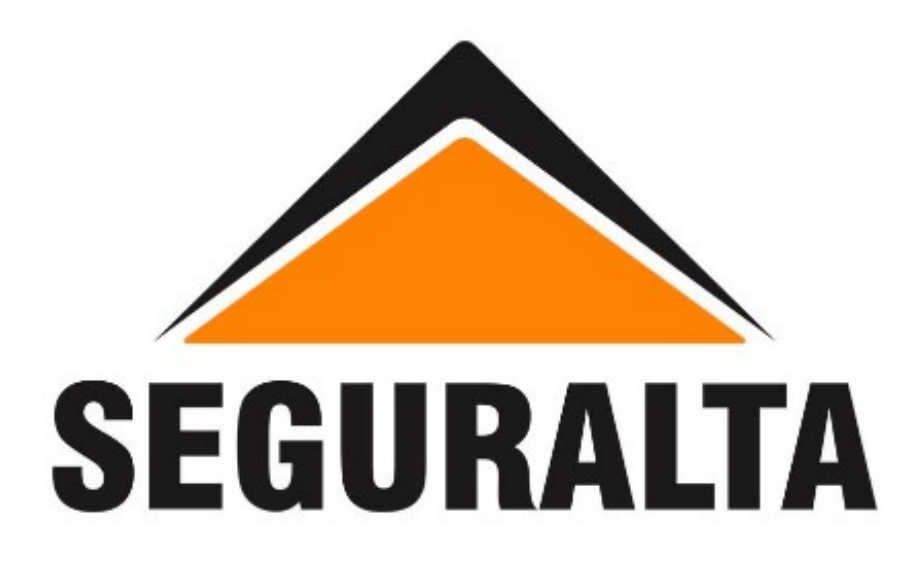

# **ENVIO DE NOTAS FISCAIS DE REPASSES**

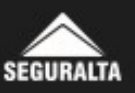

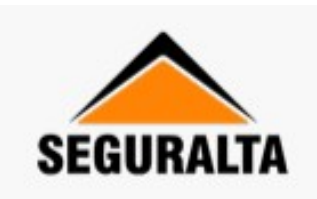

| Digite seu e-mail           | @seguralta.com.br |        |
|-----------------------------|-------------------|--------|
|                             |                   | Entrar |
| Digite sua senha            |                   |        |
| Não possuo e-mail Seguralta | Esqueceu a se     | nha?   |

### Acesse o portal https://intranet.seguralta.com.br/ com seu usuário e senha

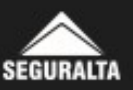

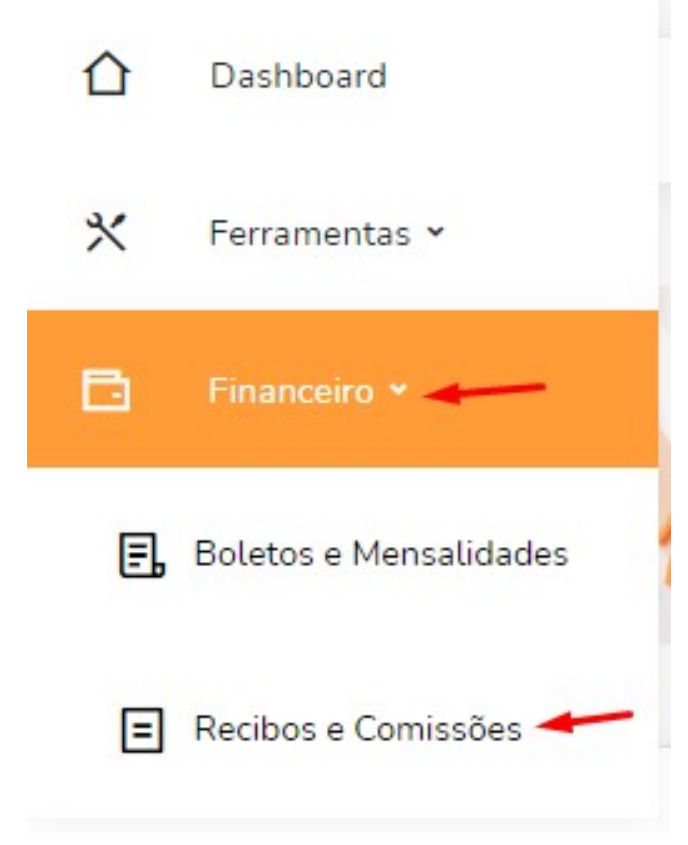

#### Acesse o menu FINANCEIRO > RECIBOS E COMISSÕES

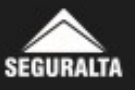

#### Você terá acesso a tela de "Recibos Disponíveis para Envio de Nota Fiscal". Selecione o recibo desejado para emissão da nota fiscal.

| Not  | as e recibos        |            |             |                    |       |        |       |  |
|------|---------------------|------------|-------------|--------------------|-------|--------|-------|--|
| Nota | as Fiscais Enviadas |            |             |                    |       |        |       |  |
|      | N° Recibo           | Vencimento | Valor Bruto | Valor Liquido      | PIS   | COFINS | ISS   |  |
|      | 149364              | 25/12/2018 | R\$ 0.26    | R\$ 0.26           | R\$ 0 | R\$ 0  | R\$ 0 |  |
|      |                     |            | Seleci      | onar a Nota Fiscal |       |        |       |  |

A nota fiscal deverá ser emitida no sistema da prefeitura do seu município, e uma cópia deverá ser salva em dois formatos: "XML ou TXT" (versão digital da nota fiscal) e "PDF" (versão para leitura). A nota poderá ser emitida para o recibo unitário ou para todos os recibos disponíveis nesse painel (caso possua mais de um). Após selecionado o(s) recibo(s) para envio da nota, basta clicar em "Selecionar a Nota Fiscal".

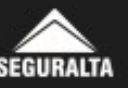

## **IMPORTANTE!**

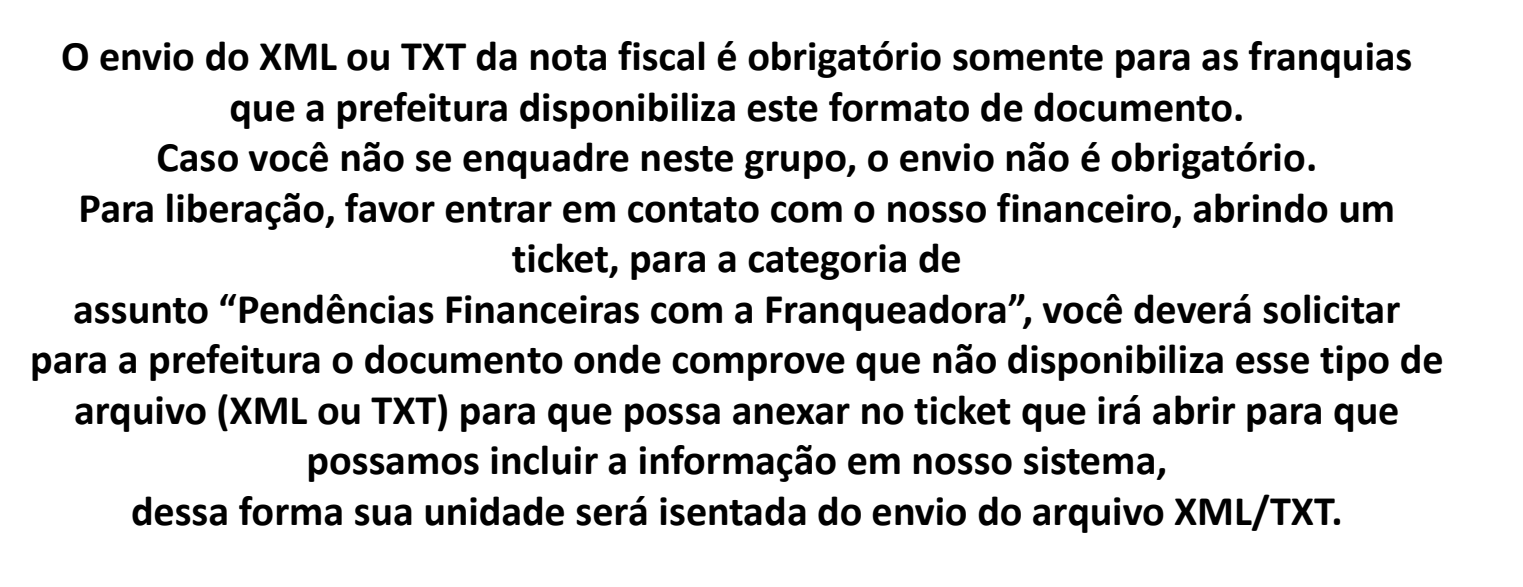

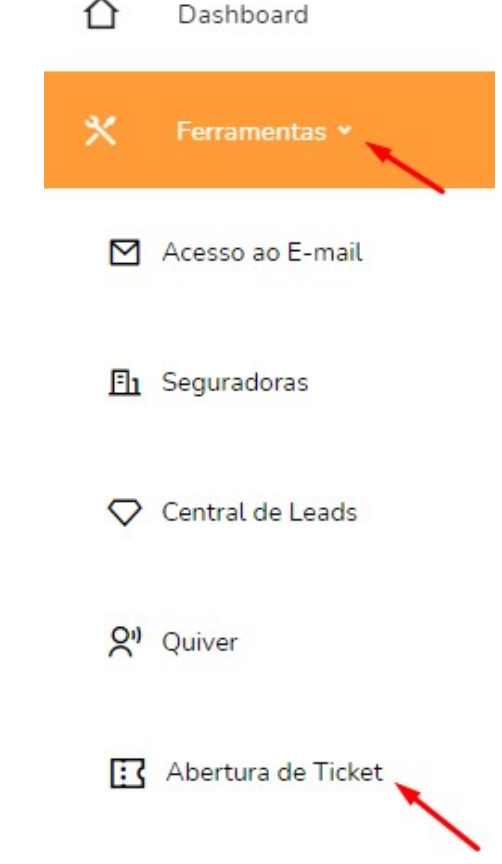

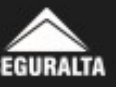

Quando for selecionado mais de um recibo o sistema apresentará o valor total para a emissão da nota fiscal, incluindo a retenção dos impostos (para franquias não enquadradas no Simples Nacional).

Pedimos que faça a verificação anualmente da categoria tributária de sua empresa e caso seja alterada, nos informe.

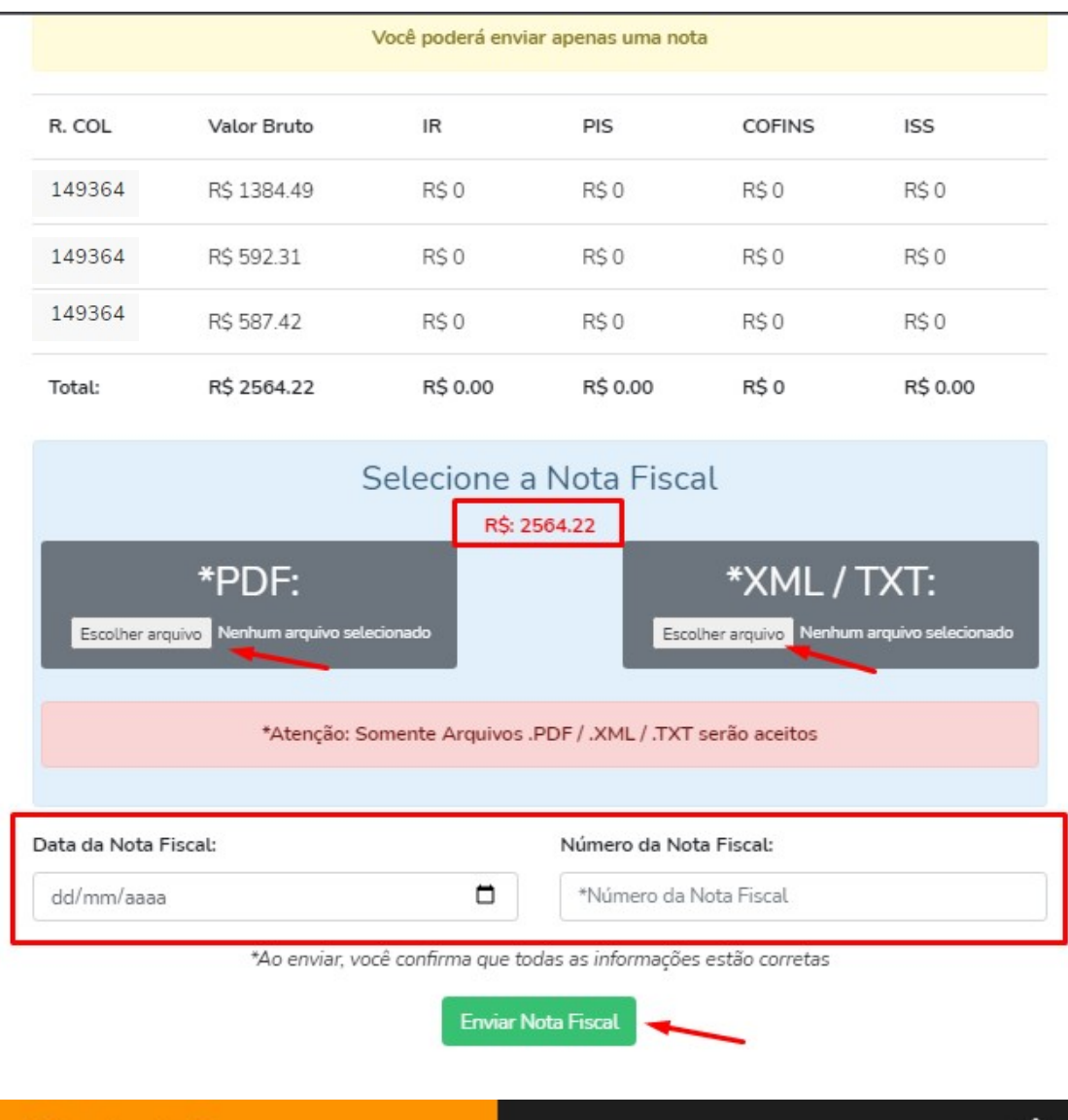

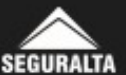

#### Selecione a Nota Fiscal e anexe uma via em formato PDF e outra em formato XML ou TXT. Clicando em Escolher arquivo

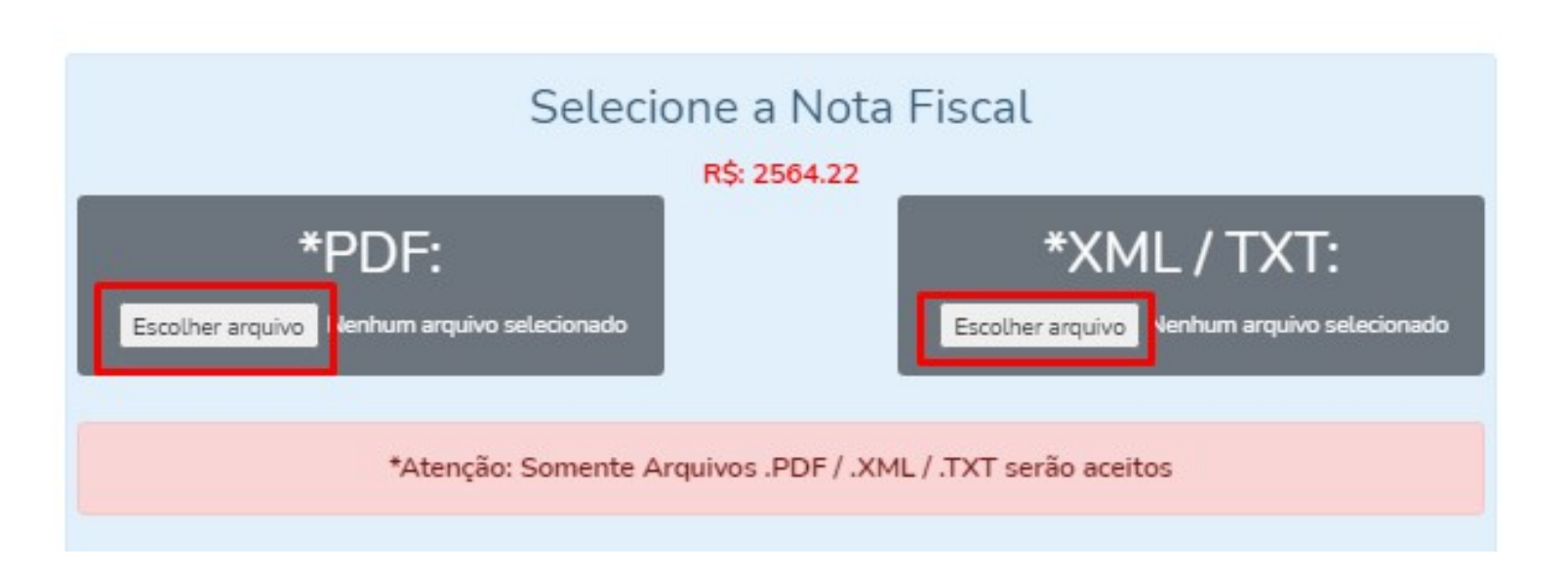

Clique em escolher arquivo no campo PDF e selecione a nota fiscal nesse formato, após isso clique em escolher arquivo no campo XML/TXT e selecione a nota em um desses formatos, caso sua unidade esteja isenta do envio do XML/TXT, não precisar enviar anexo nesse campo. Lembrando que caso não possua a nota fiscal em XML ou TXT, deverá entrar em contato com seu contador ou prefeitura para que possam lhe auxiliar em como salvar esse arquivo e caso a prefeitura não possua esse formato de arquivo enviar a informação através de um ticket conforme informado anteriormente.

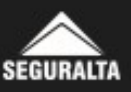

Informe a data de emissão da nota no campo Data da Nota Fiscal e o número da nota no campo Número da Nota Fiscal. Em seguida clique no botão Enviar Nota Fiscal.

| Data da Nota Fiscal: |                 | Número da Nota Fiscal:            |  |
|----------------------|-----------------|-----------------------------------|--|
| dd/mm/aaaa           |                 | *Número da Nota Fiscal            |  |
| *Ao enviar, você co  | onfirma que too | das as informações estão corretas |  |
|                      |                 |                                   |  |

A data da Nota Fiscal que deverá ser preenchida, não é a data em que está enviando e sim a data de emissão que consta na sua nota.

**Importante:** 

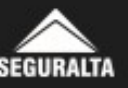

**PRONTO! SEU PROCESSO FOI CONCLUÍDO!** 

As etapas seguintes serão de acompanhamento, pois sua nota foi enviada e será conferida para liberação do seu pagamento o status poderá ser visualizado a qualquer momento na aba "Notas Fiscais Enviadas"

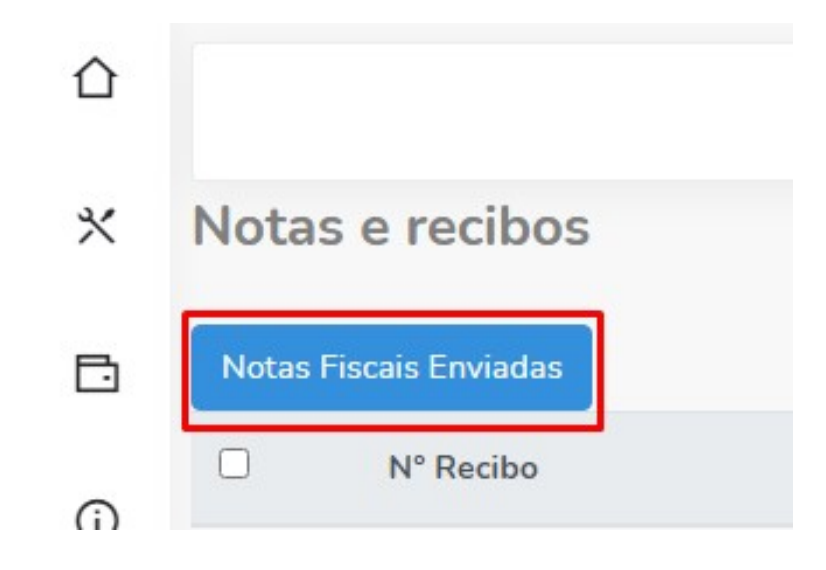

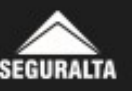

#### Após o envio da sua nota fiscal no portal da intranet, você irá no menu FINANCEIRO > RECIBOS E COMISSÕES > NOTAS FISCAIS ENVIADAS para acompanhar o status da mesma, que são: CINZA: nota fiscal em conferência AMARELO: nota fiscal aprovada VERDE: pagamento do repasse programado VERMELHO: nota fiscal recusada

Caso sua nota permaneça com o status AMARELO por mais de 2 dias, verifique se sua unidade possui algum boleto pendente de pagamento e vencido, essa pendência faz com que o sistema automaticamente bloqueie o pagamento da nota, o desbloqueio ocorre apenas após a quitação dos débitos.

Nos status VERDE e VERMELHO, pare com o cursor do mouse por alguns segundos em cima da bolinha colorida, você conseguirá visualizar a data em que será paga (em caso de status verde) ou o motivo da recusa (em caso de status vermelho).

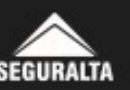

Segue abaixo os principais motivos para a NÃO APROVAÇÃO de uma nota fiscal:

- ➤ Valor incorreto;
- ➤ Retenções incorretas;
- ➤ CNPJ do tomador incorreto;
- ➤ Descrição da Nota fiscal incorreta;
- ➤ Tomador incorreto;
- ➢ PDF e XML não anexado ou inválido;
- ➤ Data de emissão inválida;
- ➤ Nota fiscal informada, já foi liquidada;
- ➤ Número da nota fiscal informado incorretamente;
- > Outros (irá ser informado qual o motivo da recusa).

Uma vez que a nota fiscal não seja aprovada, os dados do(s) recibo(s) retornarão ao formato inicial para que refaça o processo conforme orientação.

#### **IMPORTANTE:**

As notas fiscais emitidas dentro do mês corrente só serão aceitas até o dia 5 do mês subsequente devido aos nossos prazos fiscais. Ex. data de emissão 29/10/2021 e enviada em 06/11/2021 - não será aceita pelo sistema.

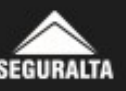

- Nota fiscal em conferência: será visualizada conforme abaixo.

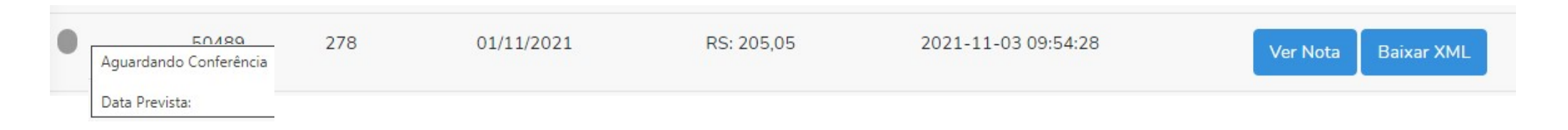

- Nota fiscal recusada: será visualizada conforme abaixo e parando o cursor do mouse em cima do status conseguirá visualizar o motivo da recusa e instruções para novo envio.

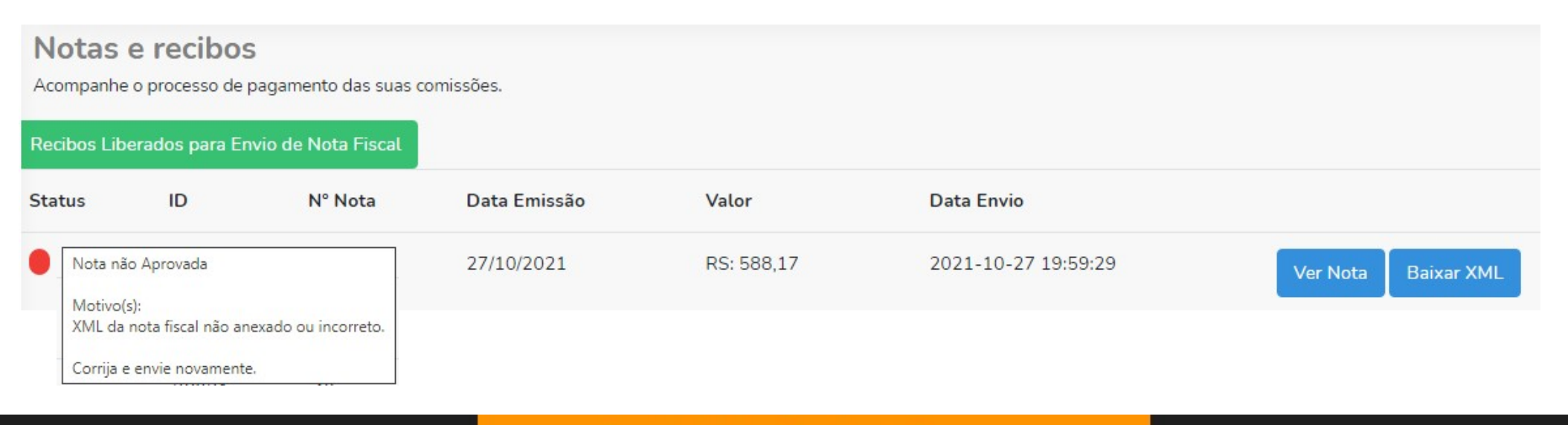

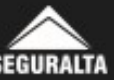

- Nota fiscal aprovada: será visualizada conforme abaixo, caso ela fique com esse status por 2 dias, é necessário verificar se sua unidade possui algum boleto pendente de pagamento e vencido, caso sim a nota fica bloqueada para pagamento e a liberação ocorre apenas após a quitação do boleto(1).

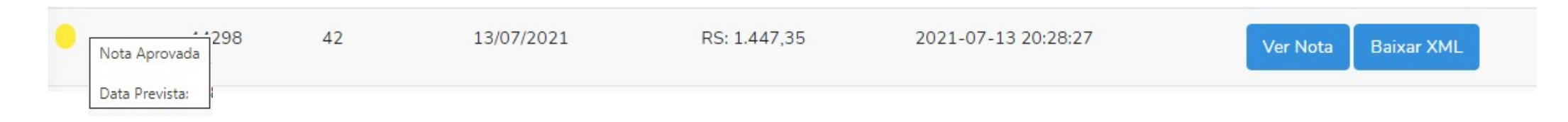

- Pagamento aprovado: será visualizado conforme abaixo e parando o cursor do mouse em cima do status, irá visualizar a data em que será paga.

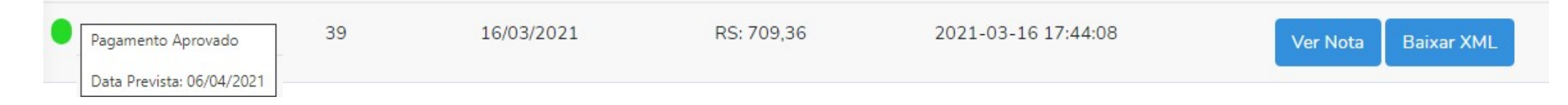

(1) Para que possa realizar o pagamento do boleto vencido a menos de 55 dias, acesse o link https://www.itau.com.br/servicos/boletos/atualizar/, copie o código de barras do boleto que pegou na intranet, e cole no campo informado do link acima, após isso preencha com o CNPJ (para boleto de sistema) ou com o CPF do pagador (para boleto de royalties), para os demais boletos preencher conforme pagador informado.
Caso o boleto esteja vencido a mais de 55 dias, abra um ticket para o setor de Pendências Financeiras com a Franqueadora e solicite uma segunda via.

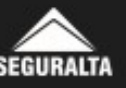